## 債権管理実務研究会 ホームページご利用ガイド

- 1 ログイン方法
- 2 月例会お申込み方法のご案内
- 3 月例会視聴方法のご案内
- 4 会員登録情報変更方法のご案内
- <トップページ> https://saiken.shojihomu.co.jp/

| 債権管理実務研究会                                                                                                    | 月例会のご案内                                                                                                    | 月例会一覧                                                                                                    | 入会のご案内 | トライアル参加の<br>ご案内                                                                                                    | ✓<br>お問い合わせ               | <b>ナ)</b><br>マイページ |
|----------------------------------------------------------------------------------------------------|----------------------------------------------------------------------------------------------------|----------------------------------------------------------------------------------------------------|--------|----------------------------------------------------------------------------------------------------|---------------------------|--------------------|
| 債権管理実務研究会は、わが国<br>査部門や債権管理・回収担当者<br>た、株式会社商事法務の事業部<br>企業の取引活動に関係する国内<br>況を把握するために必要な税務<br>体制・教育に関わる実務担当者を主な<br>報を提供しています。<br>現在、東京・大阪の2地区にお<br>会員に向け、講習会(原則とし<br>を設けて情報交換の場を提供す<br>常に実務の視点を意識した内容<br>充実・強化に資するべく、会員 | <b>里実務研究会と</b><br>金葉のリスクマネミ<br>の教育・研鑽の場と<br>3門(年会費制)です<br>3外の法制度・裁判集<br>5、会計・財務の知道<br>5、会計・財務の知道<br>5、会計・財務の知道<br>5、字い本を取り上げ。<br>いて、延べ約220社<br>4、でなど活発な活動を<br>5で、担当者の研鑽・<br>4のみなさまのニーフ<br>会のご案内 - | <ul> <li>は</li> <li>シントを担う与信・F</li> <li>こして、1982年に発足</li> <li>「。</li> <li>加向や、取引先の経営社<br/>&amp;と分析手法、また社<br/>企業の審査・法務・F</li> <li>営様に多角的な実務性</li> <li>(会員一覧はこうこ)()</li> <li>さゆ心に、会員交流のな</li> <li>続けています。</li> <li>人材育成、また組織。</li> <li>トライアル参加・</li> </ul> |        | <ul> <li>新着月例会</li> <li>2023年04月13日 (か)</li> <li>【東京】実務 登記法入門(全2回)(第1編、「不動産登記」編</li> <li>2023年04月12日 (か)</li> <li>【大阪】信用調査レポート(TSR版)の読</li> <li>2023年04月11日 (ク)</li> <li>【大阪】「非典型担保」〜実務と改正法の</li> <li>2023年04月11日 (ク)</li> <li>【東京】信用調査レポート(TSR版)の読</li> </ul> | 回》「登記概<br>み方<br>審議状況<br>▶ | âj<br>,            |
| お知らせ                                                                                                    | 2023年04月:<br>HPリニュ                                                                                                    | 11日(火) <mark>お知らせ</mark><br>ーアルのお知らせ                                                                                                    |        |                                                                                                    |                           |                    |

月例会の申込みには、会員 ID とパスワードによるログインが必要となります。 以下の要領でログインしてください。

### 1 ログイン方法

1. 債権管理実務研究会のトップページより、上段右側の「ログイン」をクリックすると、以下の「マイページ ログイン」画面が表示されますので、登録区分を選択した上、会員 ID とパスワードを入力してください。

| 債権管理実務研究会                  | 月例会のご案内 | 月例会一覧       | 入会のご案内               | トライアル参加の<br>ご案内 | <mark>── →)</mark><br>お聞い合わせ ログイン |
|----------------------------|---------|-------------|----------------------|-----------------|-----------------------------------|
| <u>IOP &gt; マイページ ログイン</u> |         |             |                      |                 |                                   |
|                            |         | マイペ         | ージログ                 | イン              |                                   |
|                            |         | 登録地区を選択しメール | アドレスとパスワードを入り        | りしてください。        |                                   |
|                            |         | 登録区分        |                      |                 |                                   |
|                            |         | ● 東京地区 ○    | 大阪地区                 |                 |                                   |
|                            |         | ID          |                      |                 |                                   |
|                            |         | IDを入れてくだ    | さい。                  |                 |                                   |
|                            |         | パスワード       |                      |                 |                                   |
|                            |         |             |                      |                 |                                   |
|                            |         |             | ログイン                 |                 |                                   |
|                            |         | パスワードを忘れたフ  | ちは <u>こちらから</u> パスワー | ドの再設定を行っ        |                                   |
|                            |         | てください。      |                      |                 |                                   |
|                            |         |             |                      |                 |                                   |

2.「ログイン」が完了すると、以下の「マイページ」画面が表示されます。

| 債権管理実務研究会          | 月例会のご案内 | 月例会一覧    | 入会のご案内 | トライアル参加の<br>ご案内 | <mark>── →)</mark><br>お問い合わせ マイページ |
|--------------------|---------|----------|--------|-----------------|------------------------------------|
| <u>トップ</u> > マイページ |         |          |        |                 |                                    |
|                    |         | <b>२</b> | イページ   |                 |                                    |
| 事務局様               |         |          |        |                 | <i>□グアウト</i> [→                    |
|                    |         |          |        |                 |                                    |
|                    | 申议      | 込み済みセミナー |        | 受講履歴            |                                    |
|                    |         |          |        |                 |                                    |
|                    |         |          |        |                 |                                    |
|                    |         | お知らせ     |        | 登録情報変更          |                                    |
|                    |         |          |        |                 |                                    |
|                    |         |          |        |                 |                                    |

3. 上記画面が表示されればログインは完了ですので、トップ画面に戻り、月例会お申込み 画面に進んでください。

<ログイン用のパスワードを忘れた場合>

ログイン画面下段にある「パスワードを忘れた方はこちらから パスワードの再設定を行っ てください。」のリンクより、以下の画面に進み、アカウント登録しているメールアドレス を入力してください。

新規パスワード登録用の URL をメールでお知らせしますので、新パスワードでログインしてください(お知らせする URL は 4 時間有効です)。

| 債権管理実                         | 務研究会                                                 | 月例会のご案内                                                                           | 月例会一覧                           | 入会のご案内       | トライアル参加の<br>ご案内 | ✓ →]<br>お問い合わせ マイページ |
|-------------------------------|------------------------------------------------------|-----------------------------------------------------------------------------------|---------------------------------|--------------|-----------------|----------------------|
| <u>トップ</u> <b>&gt;</b> バスワード再 | 使定                                                   |                                                                                   |                                 |              |                 |                      |
| パスワー                          | -ドの₮                                                 | <b> 再設定</b>                                                                       |                                 |              |                 |                      |
|                               | バスワードの再<br>新規バスワート<br>URLの有効期間<br>登録済みのメー<br>メールアドレス | 再設定は、以下にアカウン<br><sup>☆</sup> 登録用のURLをお知らせ<br>尽は4時間です。あらかじ<br>- ルアドレスを入力<br>< (必須) | ト登録しているメール<br>します。<br>めご了承ください。 | アドレスを入力してくださ | άu.             |                      |
|                               | メールアド                                                | ドレスを入力                                                                            |                                 |              |                 |                      |
|                               |                                                      |                                                                                   |                                 | メールを送信 >     |                 |                      |

# 2 月例会お申込み方法のご案内

- 1. トップページより、上段中央にある「月例会一覧」を選択してください。
  - <トップページ> https://saiken.shojihomu.co.jp/

| 債権管理実務研究会 月例会のご案内                                                                                                    | 月例会一覧                                                                                                    | 入会のご案内       | トライアル参加の<br>ご案内                                                                                                    | <mark>── →]</mark><br>お問い合わせ マイページ                                           |
|----------------------------------------------------------------------------------------------------|----------------------------------------------------------------------------------------------------|--------------|----------------------------------------------------------------------------------------------------|------------------------------------------------------------------------------|
| 債権管理実務研究会は、わが国企業のリスクマ、<br>査部門や債権管理・回収担当者の教育・研鑚の<br>た、株式会社商事法務の事業部門(年会費制)・<br>へ業の取引活動に関係する国内外の法制度・都<br>次を把握するために必要な税務・会計・財務の対<br>体制・教育のあり方など変税務・会計・財務の対<br>物等に関わる実務担当者を主な対象として、会計<br>教を提供しています。 現在、東京・大阪の2地区において、延べ約220<br>会員に向け、講習会(原則としてセミナー形式)<br>を設けて情報交換の場を提供するなど活発な活行<br>なけて情報交換の場を提供するなど活発の研<br>た実務の視点を意識した内容で、担当者の研<br>た実・強化に質するべく、会員のみなさまの二・ | よジメントを担う与信・:<br>場として、1982年に発足です。<br>判動向や、取引先の経営・<br>可式。公案の審査・法務・<br>員の皆様に多角的な実務(<br>社(会員一覧は <u>、、)</u> )<br>を中心に、会員交流の<br>動を続けています。<br>鍵・人材育成、また組織<br>ーズにお応えしています。<br>トライアル参加・ | 審し 犬内材青 の昜 の | <ul> <li>新着月例会</li> <li>2023年04月13日(ホ)</li> <li>【東京】実務登記法入門(全2回)編</li> <li>「不動産登記」編</li> <li>2023年04月12日(水)</li> <li>【大阪】信用調査レポート(TSR版)</li> <li>2023年04月11日(少)</li> <li>【大阪】「非典型担保」〜実務と改正</li> <li>2023年04月10日(月)</li> <li>【東京】信用調査レポート(TSR版)</li> </ul> | <ul> <li>(第1回)「登記振論」</li> <li>の読み方</li> <li>ご法の審議状況</li> <li>の読み方</li> </ul> |
| お知らせ<br><sup>2023年4</sup><br>HP <sup>1</sup> 2                                                                                                    | 4月11日(火) <mark>お知らせ</mark><br>ニューアルのお知らせ                                                                                                    |              |                                                                                                    |                                                                              |

2. 下記の月例会一覧画面が表示されますので、参加ご希望の月例会を検索・選択してくださ い。

| 債権管理実務研究会         | 月創会のご言               | 的 月候会一覧       | 入会のご室内    | トライアル参加の<br>ご支内      | Satistan and a state of the state of the sta | <b>→)</b><br>#ダイン |  |
|-------------------|----------------------|---------------|-----------|----------------------|----------------------------------------------------------------------------------------------------|-------------------|--|
| <u>Frz</u> > Adia |                      |               |           |                      |                                                                                                    |                   |  |
|                   |                      | 月             | 例会一覧      |                      |                                                                                                    |                   |  |
|                   |                      |               | 検索        |                      |                                                                                                    |                   |  |
|                   | *-7-F                | 検索するキーワードを入力  |           |                      |                                                                                                    |                   |  |
|                   | 建筑生                  | 検索する研想名を入力    |           |                      |                                                                                                    |                   |  |
|                   | 開催日                  | ₩/8/8 0 ~     |           | ▼ 検索                 |                                                                                                    |                   |  |
|                   | 受付                   | □ ★付中         |           |                      |                                                                                                    |                   |  |
| 報子込み: <u>全て表現</u> | <u>22 22</u>         |               |           | 9州平1-9州表示            | 표~딸치:왕풍한 開放王한                                                                                                    |                   |  |
| 8 R R P (80)      |                      |               |           | <b>申し</b> 返          | 4期時 2023年06月01日(木)                                                                                                    |                   |  |
| 2023年05月18日       | (木) ~2023年0          | 6月01日 (木)     |           |                      |                                                                                                    |                   |  |
| 【東京】 美術           | あ 王 紀 法人<br>thr 司法者士 | (司法書士法人報末事務所) | / 1五紀院師』# | 1177-1172-1111-1146( | v                                                                                                    |                   |  |
| 請表時間: 約3          | 時間                   |               |           |                      |                                                                                                    |                   |  |
| 定員                |                      |               |           |                      | 申込受付中                                                                                                    |                   |  |

3. 該当月例会のご案内ページに移行しますので、下段中央にある「申し込みリストに追加す る」をクリックしてください。

| 價權管理実務研究会 | AREOSEA | AMO-R                                                                                                    | Asscan                                                                                       | トライアル(100)<br>ご面内 |  |
|-----------|---------|----------------------------------------------------------------------------------------------------|----------------------------------------------------------------------------------------------|-------------------|--|
|           |         | <ol> <li>課源制算特約</li> <li>費權編算と信約</li> <li>項行方法</li> <li>王約向業年初に</li> <li>所有權副保</li> <li>所有權副保</li> <li>所有權副保</li> <li>別該要件</li> <li>対該要件</li> <li>対抗要件</li> <li>法約6萬年初にお</li> <li>拡大された形有限</li> </ol> | 10000氏弁備の数い<br>1074取扱い<br>104<br>104<br>104<br>114<br>114<br>114<br>114<br>114<br>114<br>114 |                   |  |
| 23011     |         | m+1                                                                                                    |                                                                                              |                   |  |
|           | 1       | < 84                                                                                                    | <b>●</b> 18893                                                                               | - CANTO           |  |

4. 以下の画面が表示されますので、右側の「申込み手続きに進む」をクリックしてください。

| 價權管理実務研                      | Rŵ         | ливоста                          | ARG-R               | Asocan | トライ74巻500<br>ご面内          |       | ■ →)<br>#2\/#D# 315 |
|------------------------------|------------|----------------------------------|---------------------|--------|---------------------------|-------|---------------------|
| 117 ) 222 ) Juni - Juni - Ju | 1923       | ALL DESCRIPTION OF THE OWNER     |                     |        |                           |       |                     |
| 月例会申込                        | み          |                                  |                     |        |                           |       |                     |
| 申込み予定の                       | 月例会        |                                  |                     |        |                           |       |                     |
|                              | D          | K京] (井高型旧保)                      | ~実務と改正法の審           | 播状況    |                           | 12.14 | 1                   |
|                              | 184<br>2 1 | EL<br>N'ARE CEASES               | 1221)               |        |                           | 27:27 | 0円 (肥丸)             |
| L                            | 20         | 副間: 2023年04月20日<br>町市市:会員向け (無利) | (11) - 2023-805/500 | (B (X) |                           | 689   | 手続に進む               |
|                              |            |                                  | (1539) 円0           |        |                           | - 20  |                     |
|                              |            | 8-8                              | 5-6 M M             |        |                           |       |                     |
|                              |            |                                  |                     |        | $\times \tau \sim c  a/b$ |       |                     |
|                              |            |                                  |                     |        |                           |       |                     |
|                              |            |                                  |                     |        |                           |       |                     |

5.「月例会申し込み」画面に移行しますので、受講者情報欄に必要事項を入力してください。

| 債権管理実     | 務研究会             | 月例会のご案内                              | 月例会一覧          | 入会のご案内    | トライアル参加の<br>ご案内 |   | >→〕<br>お問い合わせ マイページ |
|-----------|------------------|--------------------------------------|----------------|-----------|-----------------|---|---------------------|
| トップ > 刀倒金 |                  |                                      |                |           |                 |   |                     |
| 月例会       | 申し込み             | 4                                    |                |           |                 |   |                     |
|           | ログイン会            | 会員情報                                 |                |           |                 |   |                     |
|           | 法人名:株式           | 式会社 商事法務                             |                |           |                 |   |                     |
|           | 担当者 氏名           | :事務局                                 |                |           |                 |   |                     |
|           | メールアドレ           | ィス:saiken-kanri@s                    | hojihomu.co.jp |           |                 |   |                     |
|           | 受講者情報            | 服                                    |                |           |                 |   |                     |
|           | 所属部課名 🌛          | 須)                                   |                |           |                 |   |                     |
|           | 所属部署を            | 2入力                                  |                |           |                 |   |                     |
|           | 受講者氏名 (必         | 須)                                   |                |           |                 |   |                     |
|           | 受講者氏名            | 5氏名を入力                               |                |           |                 |   |                     |
|           | 受講者氏名フリ<br>受講者氏名 | <b>リガナ (必須・全角ヵタヵナ)</b><br>3氏名フリガナを入力 |                |           |                 |   |                     |
|           |                  |                                      |                |           |                 |   |                     |
|           | 役職名              |                                      |                |           |                 |   |                     |
|           | 仅眠石を入            |                                      |                |           |                 |   |                     |
|           | 社会人経験年数          | <b>攻</b> (半角数字)                      |                |           |                 |   |                     |
|           | 0 年              | :                                    |                |           |                 |   |                     |
|           | 担当業務経験4<br>0 年   | 甲数(半角数字)<br>                         |                |           |                 |   |                     |
|           | 受講者メールフ          | アドレス (必須・半魚)                         |                |           |                 |   |                     |
|           | xxxx@xxxx        | XXXXX                                |                |           |                 |   |                     |
|           | 備考欄              |                                      |                |           |                 |   |                     |
|           | 備考を入力            | コしてください                              |                |           |                 |   |                     |
|           |                  |                                      |                |           |                 |   |                     |
|           |                  |                                      | 満席時<br>満席だっす   | と場合キャンセルイ | 寺ち希望            | ĥ |                     |
|           |                  |                                      | <b>≺</b> 戻る    | 入力内容の     | 確認 ≻            |   |                     |

 なお、今後の月例会において、Web 配信と併せ会場開催等も検討しておりますが、定 員設定のある月例会では、定員数を超えてのお申込みは受付できません。
 この場合、最下段にある「満席だった場合キャンセル待ち希望」にチェックいただければ、 ご参加可能になった際に、事務局より先着順で個別にご連絡を差し上げます。

- 7. 受講者情報の入力完了後、「入力内容の確認」をクリックしてください。
- 8. お申込み内容をご確認いただき、よろしければ「申込完了」ボタンをクリックしてください。

| 債権            | 管理実務研究:                 | <b>会</b> 月例会のご案内                 | 月例会一覽                          | 入会のご案内                  | トライアル参加の<br>ご案内 | <b>▽ →)</b><br>お阔い合わせ マイベージ |
|---------------|-------------------------|----------------------------------|--------------------------------|-------------------------|-----------------|-----------------------------|
| <u> トップ</u> > | 月例会 > 【東京】東總登記:         | <u>未入門(全2回)《第1回》「登記機論」</u>       | <u>相、「不動産登記」組</u> > <u>カート</u> | <u>内容</u> 🕻 セミナー申し込み 入力 | 内容              |                             |
| 月伯            | 列会申し                    | 込み・入力内                           | 容                              |                         |                 |                             |
|               |                         |                                  |                                |                         |                 |                             |
|               | 申込み予定の月                 | 列会                               |                                |                         |                 | 合計数量 1                      |
|               |                         | 【東京】実務 登記法入<br>記」編               | 門(全2回)《第1回                     | 》「登記概論」編、               | 「不動産登           | 合計金額 0円(税込)                 |
|               |                         | 鈴木 能介 司法書士 (司法書                  | 士法人鈴木事務所)                      |                         |                 | 申込完了                        |
|               | 1.                      | 開催期間: 2023年05月18<br>開催方式:会員向け(無料 | 日 (木) ~ 2023年06月01日<br>)       | 日 (木)                   |                 | <b>≺</b> 戻る                 |
|               |                         |                                  | 0円(税込)                         |                         |                 | <u>支払方法・キャンセルボリシー</u>       |
|               |                         |                                  |                                |                         |                 |                             |
|               | ログイン会員情報                | 寂                                |                                |                         |                 |                             |
|               | 法人名:株式会社                | 商事法務                             |                                |                         |                 |                             |
|               | ゼヨ省 氏石 · 争切<br>メールアドレス: | រាឆ<br>saiken-kanri@shojihomเ    | ı.co.jp                        |                         |                 |                             |
|               |                         |                                  |                                |                         |                 |                             |
|               | 申込み者情報                  |                                  |                                |                         |                 |                             |
|               | 所属部課名                   | 債権管理実務研究会                        |                                |                         |                 |                             |
|               | 受講者氏名                   | 事務局                              |                                |                         |                 |                             |
|               | 受講者氏名フリガ                | ナジムキョク                           |                                |                         |                 |                             |
|               | 役職名                     |                                  |                                |                         |                 |                             |
|               | 社会人経験年数                 | 1年                               |                                |                         |                 |                             |
|               | 担当業務経験年数                | 1 年                              |                                |                         |                 |                             |
|               | メールアドレス                 | saiken-kanri@shojihon            | nu.co.jp                       |                         |                 |                             |
|               | 備考欄                     |                                  |                                |                         |                 |                             |
|               | 満席時                     | 希望しない                            |                                |                         |                 |                             |
|               |                         |                                  |                                |                         |                 |                             |

9. 最後に下記のお申込み完了画面が表示されて、ホームページ上での当該月例会のお申込み 手続きは終了です。

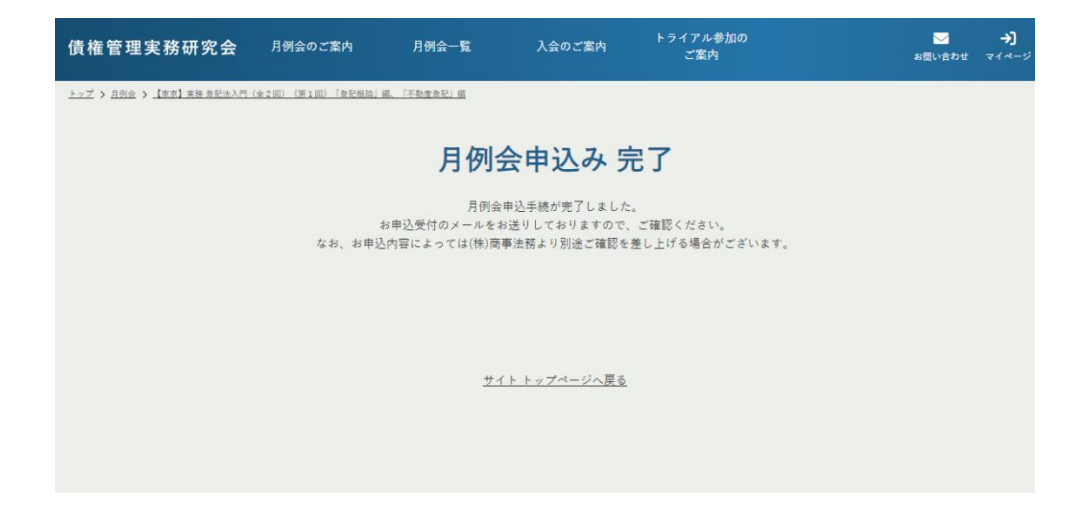

 ホームページでのお申込みが完了すると、会員情報で入力したメールアドレスに【セミナ ー申込完了】メールが自動送信されますので、お申込内容、会員情報、受講者情報をご確 認ください。

なお、これまでの受講履歴も「マイページ」よりご確認いただけます。

#### 3 月例会視聴方法のご案内

1. 「ログイン」して「マイページ」画面から、「申込み済みセミナー」をクリックしてくださ い。

| 債権管理実務研究会          | 月例会のご案内                  | 月例会一覧     | 入会のご案内           | トライアル参加の<br>ご案内                     | >>)<br>お問い合わせ マイページ |
|--------------------|--------------------------|-----------|------------------|-------------------------------------|---------------------|
| <u>++7</u> ) 714-9 |                          |           |                  |                                     |                     |
|                    |                          | <b>T</b>  | マイページ            |                                     |                     |
| 【登録者名】様            |                          |           |                  |                                     | ログアウト 🕞             |
|                    |                          |           |                  |                                     |                     |
|                    | 申注                       | 込み済みセミナー  |                  | 受講履歴                                |                     |
|                    |                          |           |                  |                                     |                     |
|                    |                          |           |                  |                                     |                     |
|                    |                          | お知らせ      |                  | 登録情報変更                              |                     |
|                    |                          |           |                  |                                     |                     |
|                    |                          |           |                  |                                     |                     |
|                    |                          |           |                  |                                     |                     |
|                    |                          | 事務        | 局(お園い合わせ・道陽先)    |                                     |                     |
| TEL                | : 03-6262-6764           |           |                  |                                     |                     |
| FAX                | : 03-6262-6802           |           | 〒103-002         | 7                                   | , L 38#             |
| EMA                | IL : saiken-kanri@shojih | ome.co.jp | 東京都中央<br>— 株式会社商 | (四日本間3-0-2 日本個ノロ)<br>「事法務 債権管理実務研究会 | - F3階<br>- 事務局      |

2. お申込み済みのセミナー一覧が表示されるので、視聴ご希望講座のタイトル部分をク リックしてください。

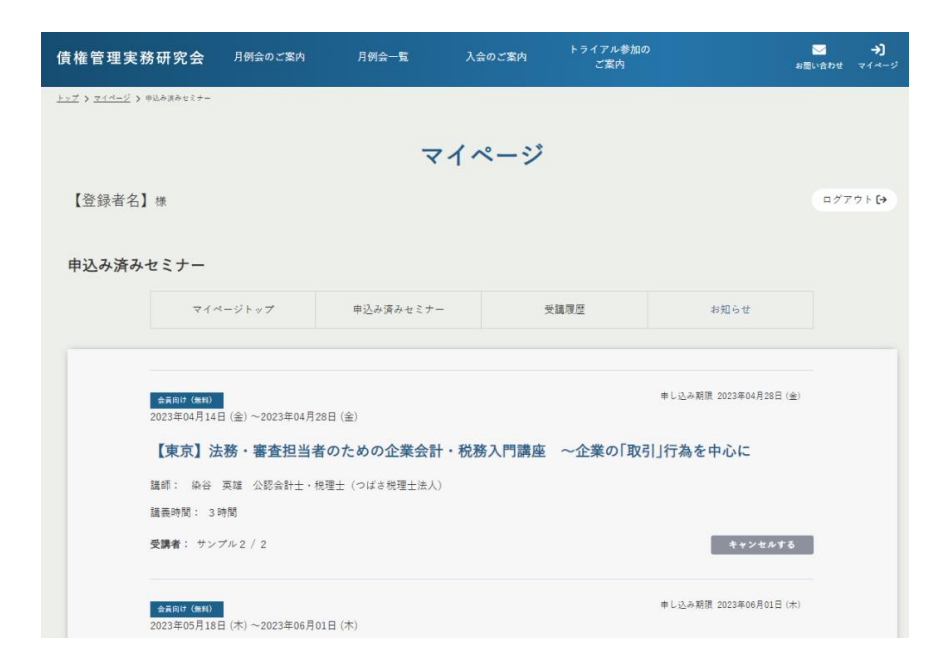

下記のような動画再生画面が表示され、ここで月例会動画がご視聴いただけます。
 (なお、視聴期間内にない月例会では本画面が表示されませんので、ご注意ください。)

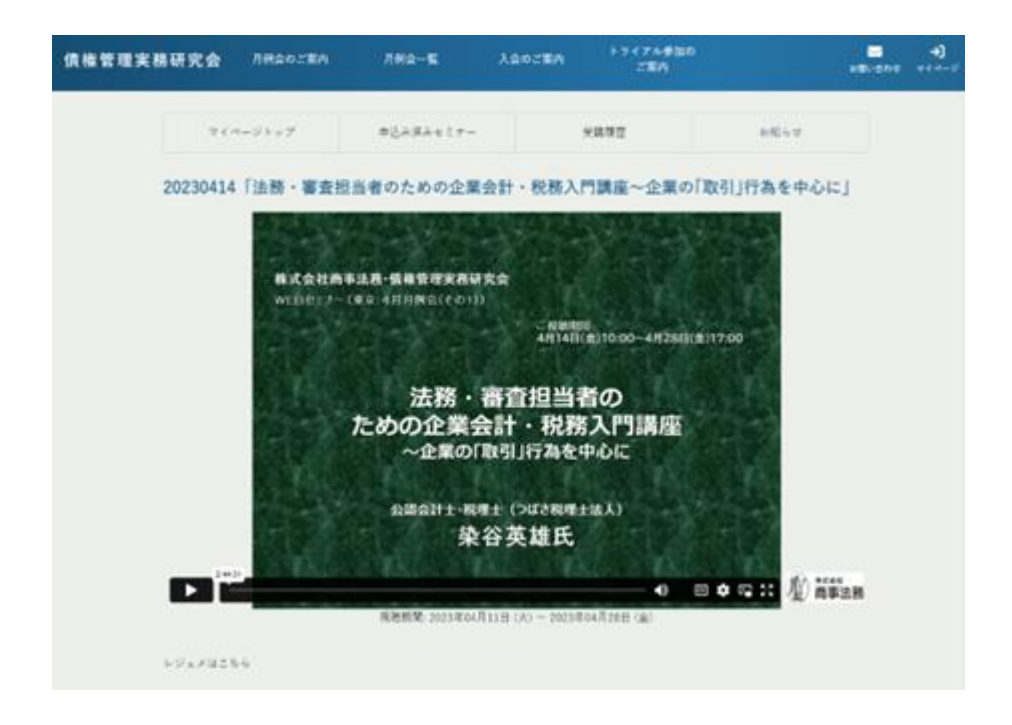

<操作ボタンの概要>

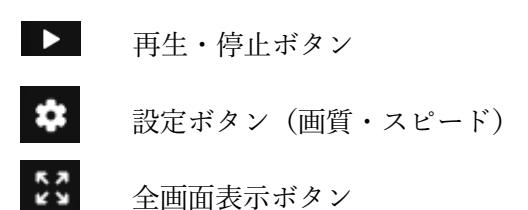

### 4 会員登録情報変更方法のご案内

1.「マイページ」より「登録情報変更」をクリックしてください。

| 債権管理実務研究会           | 月例会のご案内 | 月例会一覧    | 入会のご案内 | トライアル参加の<br>ご案内 | <mark>────→)</mark><br>お問い合わせ マイベージ |
|---------------------|---------|----------|--------|-----------------|-------------------------------------|
| <u> kaz</u> > 244-9 |         |          |        |                 |                                     |
|                     |         | -        | マイページ  |                 |                                     |
| 事務局機                |         |          |        |                 | ¤∅7ウ⊧ <b>[</b> +                    |
|                     |         |          |        |                 |                                     |
|                     | 申辽      | うみ済みセミナー |        | 受講履歴            |                                     |
|                     |         |          |        |                 |                                     |
|                     |         | お知らせ     |        | 登録情報変更          |                                     |
|                     |         |          |        |                 |                                     |
|                     |         |          |        |                 |                                     |

2. 下記の画面が表示されますので、変更部分を直接修正した後、最下段にある「入力内容の確認」をクリックしてください。

| 債権管理実     | 務研究会 月間会のご気内                               | л <i>ө</i> гө— <b>%</b> Х                        | ☆のご変内 トライアル参加す<br>ご変内        |                | 🐱 🚽)<br>मध्यत्र इत्य ह |  |  |  |  |  |  |  |
|-----------|--------------------------------------------|--------------------------------------------------|------------------------------|----------------|------------------------|--|--|--|--|--|--|--|
| 107321000 | 204 No. O CA                               |                                                  |                              |                |                        |  |  |  |  |  |  |  |
| マイページ     |                                            |                                                  |                              |                |                        |  |  |  |  |  |  |  |
| 事務局接      |                                            |                                                  |                              |                | 177719                 |  |  |  |  |  |  |  |
|           |                                            |                                                  |                              |                |                        |  |  |  |  |  |  |  |
|           | マイベージトップ                                   | 甲込み謂みセミノー                                        | 受消度性                         | 8306.4         |                        |  |  |  |  |  |  |  |
|           | アカウント登録情報の変更                               |                                                  |                              |                |                        |  |  |  |  |  |  |  |
|           | <b>金</b> 練区公                               |                                                  |                              |                |                        |  |  |  |  |  |  |  |
|           | 商京北区                                       |                                                  |                              |                |                        |  |  |  |  |  |  |  |
|           | 法人名 (APC)<br>株式会社                          |                                                  | 南京法格                         |                |                        |  |  |  |  |  |  |  |
|           | of the pitting strengthenes that on a spec | IN 781 - DWIRTING WATCHIEF                       | DALICOL WIRCHS ( )           |                |                        |  |  |  |  |  |  |  |
|           | ANELEX-EAST CONDUCTION                     | <ul> <li>(v) (v) - The poly (washing)</li> </ul> | 1.04.2, 20.21.0, 19.02.00, 1 |                |                        |  |  |  |  |  |  |  |
|           | 法人有カナ (640)<br>カプシキガイシャ                    |                                                  | ショウジホウム                      |                |                        |  |  |  |  |  |  |  |
|           | 法人名カナと法人格カナは分けて入力し                         | してください (別:「ショラジホ                                 | うム カブシモガイシャ」「カブシキ>           | 5イシャ ショウジホウム」) |                        |  |  |  |  |  |  |  |
|           | 3(2013)4                                   |                                                  |                              |                |                        |  |  |  |  |  |  |  |
|           | 位推管理实務研究会事務局                               |                                                  |                              |                |                        |  |  |  |  |  |  |  |
|           | 相当者 氏名 (2000)                              |                                                  |                              |                |                        |  |  |  |  |  |  |  |
|           | <b>半弦</b> 局                                |                                                  |                              |                |                        |  |  |  |  |  |  |  |
|           | 新学会 氏名フリガナ (AND)                           |                                                  |                              |                |                        |  |  |  |  |  |  |  |
|           | ジムキョク                                      |                                                  |                              |                |                        |  |  |  |  |  |  |  |
|           | 公理名                                        |                                                  |                              |                |                        |  |  |  |  |  |  |  |
|           | 非情况                                        |                                                  |                              |                |                        |  |  |  |  |  |  |  |
|           |                                            |                                                  |                              |                |                        |  |  |  |  |  |  |  |
|           | 103 - 0027                                 |                                                  |                              |                |                        |  |  |  |  |  |  |  |
|           |                                            |                                                  |                              |                |                        |  |  |  |  |  |  |  |
|           | 東京都<br>東京都                                 |                                                  |                              |                |                        |  |  |  |  |  |  |  |
|           | 市区町村 (jest)                                |                                                  |                              |                |                        |  |  |  |  |  |  |  |
|           | 中央区日本橋3-6-2                                |                                                  |                              |                |                        |  |  |  |  |  |  |  |
|           | 王物名                                        |                                                  |                              |                |                        |  |  |  |  |  |  |  |
|           | H本橋ZHント3F                                  |                                                  |                              |                |                        |  |  |  |  |  |  |  |
|           | 03 - 6252 - 6762                           |                                                  |                              |                |                        |  |  |  |  |  |  |  |
|           | メールアドレス (611・4月)                           |                                                  |                              |                |                        |  |  |  |  |  |  |  |
|           | saikon kanri⁄Eshojihomu.co.jp              |                                                  |                              |                |                        |  |  |  |  |  |  |  |
|           |                                            | _                                                | _                            |                |                        |  |  |  |  |  |  |  |
|           |                                            | 入力内部                                             | #の確認 ➤                       |                |                        |  |  |  |  |  |  |  |

3. 下記の画面が表示されますので、修正内容を確認し、最下段にある「修正を確定する」 をクリックしてください。

| 債権管理実務研究会                               | 月例会のご案内  | 月例会一覧 | 入会のご案内 | トライアル参加の<br>ご案内 | ✓<br>お問い合わせ | <b>→)</b><br>マイページ |
|-----------------------------------------|----------|-------|--------|-----------------|-------------|--------------------|
| トップ > マイページ > 登録信報 変更大容の報               | 3        |       |        |                 |             |                    |
| 登録情報 変更                                 | 内容の確認    | ļ     |        |                 |             |                    |
| 入力された登録情報                               |          |       |        |                 |             |                    |
| <sup>登録区分</sup><br>東京地区                 |          |       |        |                 |             |                    |
| <sub>法人名</sub><br>株式会社 商事法務             |          |       |        |                 |             |                    |
| 法人名フリガナ<br>カブシキガイシャ ショウジホウ              | <i>L</i> |       |        |                 |             |                    |
| 所属部課名<br>債権管理実務研究会事務局                   |          |       |        |                 |             |                    |
| 担当者 氏名<br>事務局                           |          |       |        |                 |             |                    |
| 担当者 氏名フリガナ<br>ジムキョク                     |          |       |        |                 |             |                    |
| 役職名<br><b>車務局</b>                       |          |       |        |                 |             |                    |
| 郵便香号<br>103-0027                        |          |       |        |                 |             |                    |
| <sup>住所</sup><br>東京都中央区日本橋3-6-2日本橋      | ミフロント3F  |       |        |                 |             |                    |
| 電話番号<br>03-6262-6762                    |          |       |        |                 |             |                    |
| メールアドレス<br>saiken-kanri@shojihomu.co.jp |          |       |        |                 |             |                    |
|                                         |          | ≺ 戻る  | 修正を    | 確定する            |             |                    |

- 4. 最後に「変更内容の完了」画面が表示されて、ホームページ上での登録情報変更の手続 きは終了です。
- 5. なお、こちらで行った変更内容については、ご登録のメールアドレスおよびご変更前の メールアドレスに自動送信されますので、あわせてご確認ください。

本ホームページに関してのご意見・お問い合わせは下記事務局までお願いいたします。

株式会社商事法務 債権管理実務研究会 事務局

〒103-0027 東京都中央区日本橋 3-6-2 TEL:03-6262-6764/FAX:03-6262-6802 EMAIL:saiken-kanri@shojihomu.co.jp URL:https://saiken.shojihomu.co.jp/